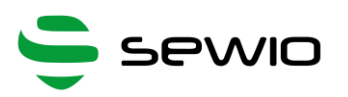

# **UWB Sniffer**

# Debugging platform for RTLS Integrators and Developers

- Fully integrated with industry standard Wireshark
- 6 channels (802.15.4a UWB PHY)
- Ethernet Communication interface
- Easy to automate via HTTP interface
- Received Signal Strength Indication
- Injection Mode for sending packet
- Support for dissecting Decawave Two Way Ranging protocol
- Dimensions: 51 x 51 mm

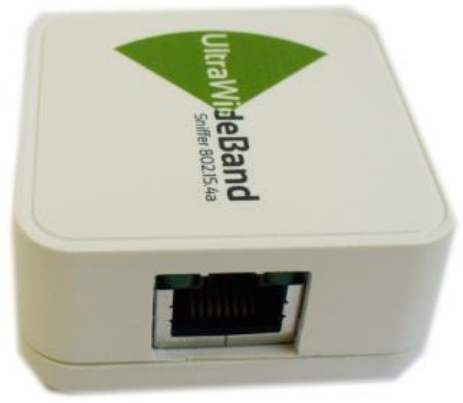

| Package Content |                             |  |  |  |  |  |  |  |  |
|-----------------|-----------------------------|--|--|--|--|--|--|--|--|
| 1x              | UWB Sniffer                 |  |  |  |  |  |  |  |  |
| 1x              | USB to DC 1.3mm Power Cable |  |  |  |  |  |  |  |  |
| 1x              | Ethernet Cable              |  |  |  |  |  |  |  |  |

| Requirements                    |
|---------------------------------|
| Wireshark (Linux/ Windows)      |
| USB port or DC Adapter 5V/500mA |
| Ethernet port                   |

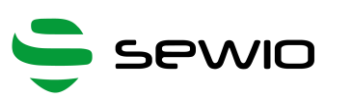

| 1 | UW  | B Sniffer Operation                                          | 3 |
|---|-----|--------------------------------------------------------------|---|
| 2 | Sni | ffer Installation                                            | 4 |
|   | 2.1 | Hook up cables to UWB Sniffer                                | 4 |
|   | 2.2 | Setting TCP/IP at the host side                              | 4 |
|   | 2.3 | Connect to the UWB Sniffer homepage                          | 5 |
| 3 | Wir | eshark Settings                                              | ô |
|   | 3.1 | Wireshark installation                                       | ô |
|   | 3.2 | Capture Frames                                               | ô |
|   | 3.3 | Start UWB Sniffer                                            | 6 |
|   | 3.4 | Let's sniff some communication                               | 6 |
|   | 3.5 | Adjusting Wireshark for IEEE 802.15.4 Networks               | 7 |
|   | 3.6 | Wireshark columns                                            | 7 |
|   | 3.7 | Install ZEPv3 plugin                                         | 8 |
|   | 3.8 | Adjusting Wireshark columns to IEEE 802.15.4 compliant frame | 9 |
| 4 | UW  | B Sniffer Configuration                                      | 1 |
|   | 4.1 | Home Page 12                                                 | 1 |
|   | 4.2 | Setting Page12                                               | 2 |
|   | 4.3 | Sniffer IPv4 Settings                                        | 3 |
|   | 4.4 | Host Settings                                                | 3 |
|   | 4.5 | Injection Mode                                               | 3 |
| 5 | Ana | alyzing Decawave Two Way Ranging (TWR)15                     | 5 |
|   | 5.1 | Wireshark dissector for Decawave Two Way Ranging             | 7 |

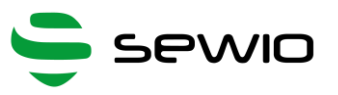

# 1 UWB Sniffer Operation

UWB Sniffer provides following two operation modes: Sniffing and Injection. In the first one the sniffer device captures all the 802.15.4 UWB frames transmitted over the air and forward them to Wireshark. Injection mode enables to send arbitrary UWB frames directly from the sniffer's web interface.

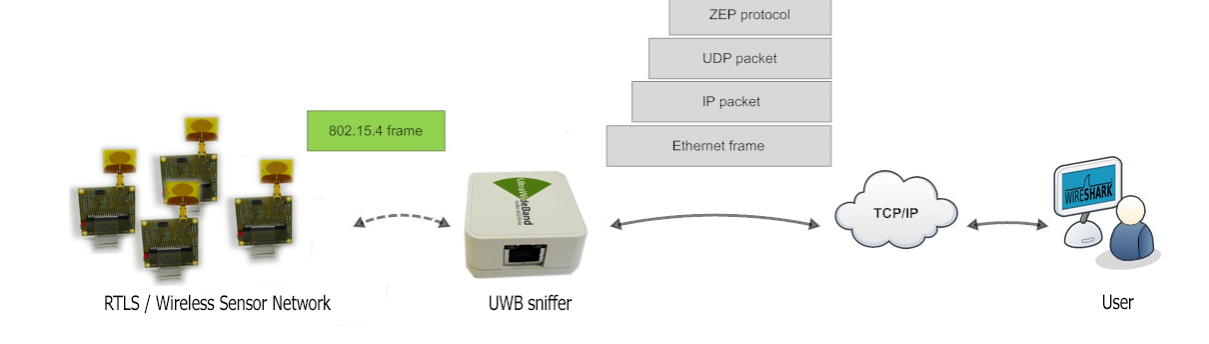

# **Sniffing Mode**

This is default mode of operation for the UWB Sniffer device. User needs to select desired channel and some other parameters. All captured frames on the particular channel are feed to Wireshark which is an open source industry-standard software for analyzing wired and wireless networks. Data encapsulation is depicted in picture above. Captured 802.15.4 frames are wrapped in ZEP (Zigbee Encapsulation Protocol) which is native protocol included within Wireshark. ZEP basically adding some interesting information to raw 802.15.4 frame such as RSSI or timestamp.

# **Injection Mode**

802.15.4 frame

In this mode an user may set frame payload, channel, number of packets which are going to be sent over the air from UWB Sniffer. This mode is useful for a device development, testing or auditing. Thanks to the HTTP interface, this might be very powerful tool driven from a script language.

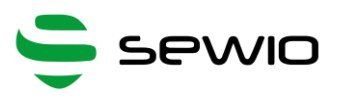

# 2 Sniffer Installation

## 2.1 Hook up cables to UWB Sniffer

Connect Ethernet cable and power cable to UWB Sniffer as it is depicted in picture below.

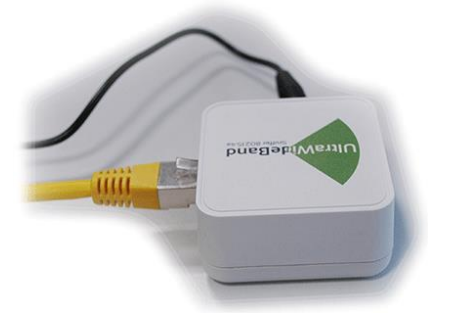

# 2.2 Setting TCP/IP at the host side

In this section we are going to adjust TCP/IP settings at PC host in order to be able to communicate with the UWB Sniffer device.

Default sniffer's settings are: IP address 10.10.10.2, mask 255.255.255.0

Host's IP address must be within the same network scope as the UWB Sniffer device. **Set host IP to 10.10.10.1** and network mask to **255.255.255.0**.

This can be done via "Network and Sharing Center" in Windows. Press CTRL+R and type "ncpa.cpl" Enter. Then you need to select network interface, where you have attached the sniffer and set IP and network address.

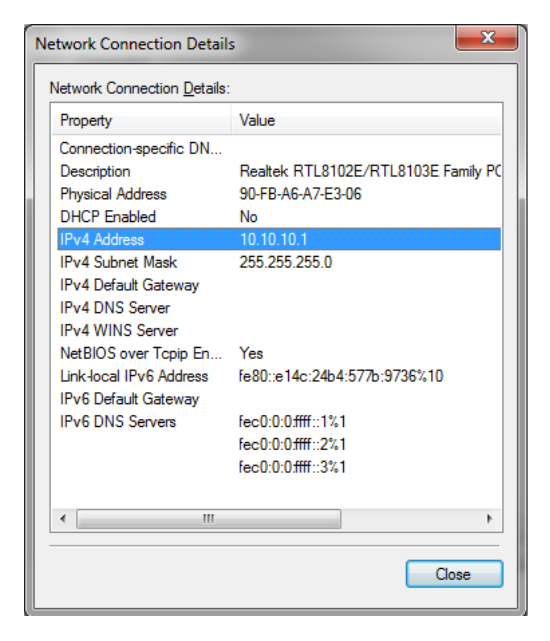

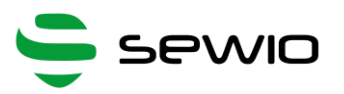

# 2.3 Connect to the UWB Sniffer homepage

| UWE  | 3 Sniffer 🔲       | HOME Settings Injection Mode   |
|------|-------------------|--------------------------------|
| STOP |                   | RUNNING                        |
|      | SUM               | MARY                           |
|      | MAC address       | IP address                     |
|      | 00:1e:c0:85:73:84 | 10.10.10.2                     |
|      | Channel           | (Non) Standard Frame Delimiter |
|      | 5                 | Non-Standard                   |
|      | CRC filter        | Data rate                      |
|      | OFF               | 110 kbps                       |
|      |                   |                                |

Now, point a browser to sniffer's home address http://10.10.10.2, homepage should appear.

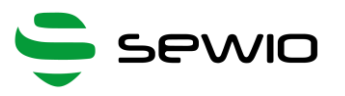

# 3 Wireshark Settings

UWB Sniffer acts as a probe which capturing 802.15.4 frames and forwards them to a remote host computer. In order to be able to work with those frames Wireshark software is used.

## 3.1 Wireshark installation

Download, install and run <u>Wireshark</u>. Please select the latest stable appropriate for your operating system and architecture.

## 3.2 Capture Frames

Select the Ethernet interface (linked to UWB Sniffer) from the available capture interfaces and start capturing frames.

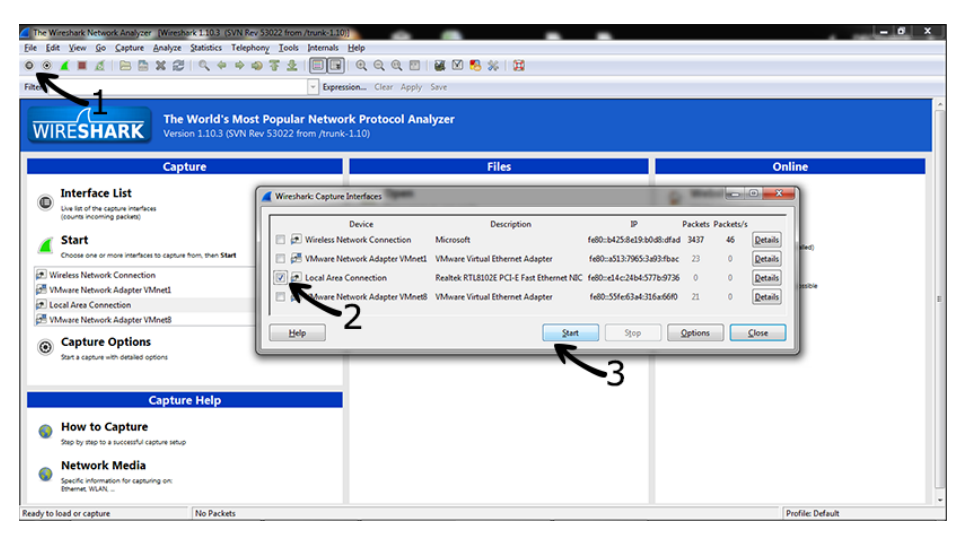

Wireshark implicitly shows all frames from wired and wireless networks delivered to the selected interface. Therefore, it is useful to apply 802.15.4 filter which is referred as "wpan".

| 6 Capturing from L     | ocal Area Connection             | [Wireshark 1.10.3 (SVN                  | Rev 53022 from /trun            | k-1.10)]                  |
|------------------------|----------------------------------|-----------------------------------------|---------------------------------|---------------------------|
| <u>File Edit V</u> iew | <u>Go C</u> apture <u>A</u> naly | ze <u>S</u> tatistics Telephon <u>y</u> | <u>T</u> ools <u>I</u> nternals | <u>H</u> elp              |
| 0 0 🔏 🔳                | 1 🗟 🖉 🗶                          | 2 🔍 🗢 🔿                                 | 7 ⊻   🔳 🛢                       | 0, 0, 0, 17   🕁 🛛 畅 💥   💢 |
| Filter: wpan           | — "wpai                          | n" ENTER                                | <ul> <li>Express</li> </ul>     | sion Clear Apply Save     |

# 3.3 Start UWB Sniffer

Now the host side is ready and you need to start UWB Sniffer via web interface. Point the browser to sniffer's IP address and press RUN.

| UΜ | /B 9 | Snif | ffer | ſ |  |  |  | ŀ | IOME | Settings | Injection | Mode |
|----|------|------|------|---|--|--|--|---|------|----------|-----------|------|
|    |      |      |      |   |  |  |  |   |      |          |           |      |
| RU | N    |      | )    |   |  |  |  |   |      | S        | OPPE      | D    |

# 3.4 Let's sniff some communication

Sniff your own UWB hardware or download our captured file.

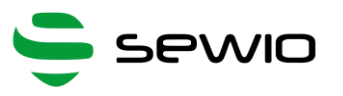

#### Adjusting Wireshark for IEEE 802.15.4 Networks 3.5

The previous chapter describes process of data capture and initial Wireshark configuration. User may download the sample file <u>uwb\_twr\_demo</u>.

## 3.6 Wireshark columns

Wireshark has default columns settings for wired Ethernet network, see picture below.

| 4                                                                                                    |                                                                                                    |                                                   |                                  |                                                    |                                           |                                              |                            |                                      |                                      |                            |                                           |                            | *Ether         | rnet | fWire        | shark   | 1.12.2   | (v1. | 12.2- | 0-a8  | 398fa2 | 2 from | mas  | ter-1 | .12)] |    |
|----------------------------------------------------------------------------------------------------|----------------------------------------------------------------------------------------------------|---------------------------------------------------|----------------------------------|----------------------------------------------------|-------------------------------------------|----------------------------------------------|----------------------------|--------------------------------------|--------------------------------------|----------------------------|-------------------------------------------|----------------------------|----------------|------|--------------|---------|----------|------|-------|-------|--------|--------|------|-------|-------|----|
| File                                                                                                    | Edit                                                                                                    | t Vie                                             | w Go                             | Cantu                                              | re A                                      | nalvze                                       | Stati                      | istics                               | Teler                                | hony                       | Tools                                     | Intern                     | als H          | lelp |              |         |          |      |       | - 9-  |        |        |      |       |       |    |
| 0                                                                                                    | 0                                                                                                    | 41                                                |                                  |                                                    | 1                                         | K 2                                          | _ C                        | <b>\$</b> \$                         |                                      |                            | F L                                       |                            |                | Ð,   | 0.0          |         | <b>8</b> | 1    | 8 %   | .   0 | D.     |        |      |       |       |    |
| Filte                                                                                                    | n w                                                                                                    | pan                                               |                                  |                                                    |                                           |                                              |                            |                                      |                                      |                            |                                           | ✓ E                        | pressio        | on   | Clear        | Apply   | Save     |      |       |       |        |        |      |       |       |    |
| No.                                                                                                    |                                                                                                    | Time                                              |                                  | S                                                  | ource                                     |                                              |                            |                                      | Des                                  | tinatio                    | n                                         |                            | Len            | gth  | Info         |         |          |      |       |       |        | Pro    | toce | bl    |       |    |
|                                                                                                    | 1                                                                                                    | 0.00                                              | 0000                             | 000                                                |                                           | 0x1                                          | 001                        |                                      |                                      | (                          | 0x000                                     | 1                          | 8              | 88   | Data,        | Dst:    | 0x000    | 1,   | Src:  | 0x1   | 1001   | I      | EE   | 802.  | 15.4  | ļ. |
|                                                                                                    | 2                                                                                                    | 1.01                                              | 1990                             | 000                                                |                                           | 0x1                                          | 001                        |                                      |                                      | (                          | 0x000                                     | 1                          | 8              | 88   | Data,        | Dst:    | 0x000    | 1,   | Src:  | 0x1   | 1001   | I      | EE   | 802.  | 15.4  |    |
|                                                                                                    | 3                                                                                                    | 2.02                                              | 3904                             | 000                                                |                                           | 0x1                                          | 001                        |                                      |                                      | (                          | 0x000                                     | 1                          | 8              | 88   | Data,        | Dst:    | 0x000    | 1,   | Src:  | 0x1   | 1001   | I      | EE   | 802.  | 15.4  |    |
|                                                                                                    | 4                                                                                                    | 3.03                                              | 6017                             | 000                                                |                                           | 0x1                                          | 001                        |                                      |                                      | (                          | 0x000                                     | 1                          | 8              | 88   | Data,        | Dst:    | 0x000    | 1,   | Src:  | 0x1   | 1001   | I      | EE   | 802.  | 15.4  |    |
|                                                                                                    | 5                                                                                                    | 4.04                                              | 7919                             | 000                                                |                                           | 0x1                                          | 001                        |                                      |                                      | (                          | 0x000                                     | 1                          | 8              | 88   | Data,        | Dst:    | 0x000    | 1,   | Src:  | 0x1   | 1001   | I      | EE   | 802.  | 15.4  |    |
|                                                                                                    | 6                                                                                                    | 5.06                                              | 0024                             | 000                                                |                                           | 0x1                                          | 001                        |                                      |                                      | (                          | 0x000                                     | 1                          | 8              | 88   | Data,        | Dst:    | 0x000    | )1,  | Src:  | 0x1   | 1001   | I      | EE   | 802.  | 15.4  |    |
|                                                                                                    | 7                                                                                                    | 6.07                                              | 2027                             | 000                                                |                                           | 0x1                                          | 001                        |                                      |                                      | (                          | 0x000                                     | 1                          | 8              | 88   | Data,        | Dst:    | 0x000    | 1,   | Src:  | 0x1   | 1001   | I      | EE   | 802.  | 15.4  |    |
|                                                                                                    | 8                                                                                                    | 7.08                                              | 4062                             | 000                                                |                                           | 0x1                                          | 001                        |                                      |                                      | (                          | 0x000                                     | 1                          | 8              | 88   | Data,        | Dst:    | 0x000    | 1,   | Src:  | 0x1   | 1001   | I      | EE   | 802.  | 15.4  |    |
|                                                                                                    | 9                                                                                                    | 8.09                                              | 6069                             | 000                                                |                                           | 0x1                                          | 001                        |                                      |                                      | (                          | 0x000                                     | 1                          | 8              | 88   | Data,        | Dst:    | 0x000    | 1,   | Src:  | 0x1   | 1001   | I      | EE   | 802.  | 15.4  |    |
|                                                                                                    | 10                                                                                                    | 9.10                                              | 8072                             | 000                                                |                                           | 0x1                                          | 001                        |                                      |                                      | (                          | 0x000                                     | 1                          | 8              | 88   | Data,        | Dst:    | 0x000    | 1,   | Src:  | 0x1   | 1001   | I      | EE   | 802.  | 15.4  |    |
|                                                                                                    | 11                                                                                                    | 10.1                                              | 2007                             | 9000                                               |                                           | 0x1                                          | 001                        |                                      |                                      | (                          | 0x000                                     | 1                          | 8              | 88   | Data,        | Dst:    | 0x000    | 1,   | Src:  | 0x1   | 1001   | I      | EE   | 802.  | 15.4  |    |
|                                                                                                    | 12                                                                                                    | 11.1                                              | 3209                             | 5000                                               |                                           | 0x1                                          | 001                        |                                      |                                      | (                          | 0x000                                     | 1                          | 8              | 88   | Data,        | Dst:    | 0x000    | 1,   | Src:  | 0x1   | 1001   | I      | EE   | 802.  | 15.4  |    |
|                                                                                                    | 13                                                                                                    | 12.1                                              | 4411                             | 3000                                               |                                           | 0x1                                          | 001                        |                                      |                                      | (                          | 0x000                                     | 1                          | 8              | 88   | Data,        | Dst:    | 0x000    | 1,   | Src:  | 0x1   | 1001   | I      | EE   | 802.  | 15.4  | ł  |
|                                                                                                    | 14                                                                                                    | 13.1                                              | 5612                             | 1000                                               |                                           | 0x1                                          | 001                        |                                      |                                      | (                          | 0x000                                     | 1                          | 8              | 88   | Data,        | Dst:    | 0x000    | )1,  | Src:  | 0x1   | 1001   | I      | EE   | 802.  | 15.4  |    |
|                                                                                                    | 15                                                                                                    | 14.1                                              | 6809                             | 5000                                               |                                           | 0x1                                          | 001                        |                                      |                                      | (                          | 0x000                                     | 1                          | 8              | 88   | Data,        | Dst:    | 0x000    | 1,   | Src:  | 0x1   | 1001   | I      | EE   | 802.  | 15.4  |    |
|                                                                                                    | 16                                                                                                    | 15.1                                              | 8010                             | 6000                                               |                                           | 0x1                                          | 001                        |                                      |                                      | (                          | 0x000                                     | 1                          | 8              | 88   | Data,        | Dst:    | 0x000    | 1,   | Src:  | 0x1   | 1001   | I      | EE   | 802.  | 15.4  |    |
|                                                                                                    | 17                                                                                                    | 16.1                                              | 9207                             | 8000                                               |                                           | 0x1                                          | 001                        |                                      |                                      | (                          | 0x000                                     | 1                          | 8              | 88   | Data,        | Dst:    | 0x000    | 1,   | Src:  | 0x1   | 1001   | I      | EE   | 802.  | 15.4  |    |
|                                                                                                    | 18                                                                                                    | 17.2                                              | 0414                             | 9000                                               |                                           | 0x1                                          | 001                        |                                      |                                      | (                          | 0x000                                     | 1                          | 8              | 88   | Data,        | Dst:    | 0x000    | 1,   | Src:  | 0x1   | 1001   | I      | EE   | 802.  | 15.4  |    |
|                                                                                                    | 19                                                                                                    | 18.2                                              | 1620                             | 4000                                               |                                           | 0x1                                          | 001                        |                                      |                                      | (                          | 0x000                                     | 1                          | 8              | 88   | Data,        | Dst:    | 0x000    | 1,   | Src:  | 0x1   | 1001   | I      | EE   | 802.  | 15.4  |    |
|                                                                                                    | 20                                                                                                    | 19.2                                              | 2821                             | 9000                                               |                                           | 0x1                                          | 001                        |                                      |                                      | (                          | 0x000                                     | 1                          | 8              | 88   | Data,        | Dst:    | 0x000    | 01,  | Src:  | 0x1   | 1001   | I      | EE   | 802.  | 15.4  |    |
| <ul> <li>H</li> <li>F</li> <li>E</li> <li>H</li> <li>I</li> <li>H</li> <li>Z</li> <li>H</li> <li>Z</li> <li>I</li> <li>H</li> <li>D</li> </ul> | # Frame 1: 88 bytes on wire (704 bits), 88 bytes captured (704 bits) on interface 0<br># Ethernet II, Src: Microchi_85:73:84 (00:1e:c0:85:73:84), bst: compalIn_2e:21:5a (f8:a9:63:2e:21:5a)<br># Internet Protocol Version 4, Src: 10.10.10.2 (10:10.2), Dst: 10.10.10.1 (10.10.10.1)<br># User Datagram Protocol, Src Port: 17754 (17754), Dst Port: 17754 (17754)<br># Zigbee Encapsulation Protocol, channel: 1, Length: 14<br># IEEE 802:15.4 Data, Dst: 0x0001, Src: 0x1001<br># Data (3 bytes) |                                                   |                                  |                                                    |                                           |                                              |                            |                                      |                                      |                            |                                           |                            |                |      |              |         |          |      |       |       |        |        |      |       |       |    |
| 000<br>001<br>002<br>003<br>004<br>005                                                                                                    |                                                                                                    | 8 a9<br>00 4a<br>0a 01<br>04 00<br>04 00<br>00 01 | 63<br>05<br>45<br>00<br>00<br>10 | 2e 21<br>e3 00<br>5a 45<br>00 00<br>00 00<br>21 00 | 5a 00<br>5a 00<br>5a 00<br>50 00<br>00 00 | 0 1e<br>f 11<br>0 36<br>9 0a<br>0 00<br>c 80 | c0<br>8d<br>5b<br>18<br>00 | 85 7<br>a9 0<br>fb 4<br>d8 6<br>0e 4 | 3 84<br>a 0a<br>5 58<br>0 00<br>1 88 | 08<br>0a<br>03<br>00<br>5b | 00 45<br>02 0a<br>01 01<br>00 b5<br>ca de | 00<br>0a<br>73<br>06<br>01 | c.<br>.J<br>EZ | !Z   | s.<br>5 [.ex | E.<br>s |          |      |       |       |        |        |      |       |       |    |

🔘 💅 Data (data), 3 bytes

Packets: 83 · Displayed: 80 (96.4%) · Dropped: 0 (0.0%)

Columns are defined for the default Wireshark profile as follows:

| Column name | Description                                                                                                    |
|-------------|----------------------------------------------------------------------------------------------------|
| No.         | Frame number counted from the start of capture in Wireshark. This is NOT number of a frame received from UWB Sniffer. It includes all packets (wired&wireless) delivered to the host's ethernet interface |
| Time        | Ethernet timestamp of the frame assigned by the operating system. This is NOT precise timestamp from UWB Sniffer.                                                                                         |
| Source      | Source Address                                                                                                    |
| Destination | Destination Address                                                                                                    |
| Protocol    | Protocol                                                                                                    |
| Length      | Length of entire Ethernet frame including transportation overhead. This is NOT length of 802.15.4 frame                                                                                                   |
| Info        | Protocol details                                                                                                    |

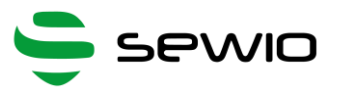

From the table above it is obvious the default column settings are not associated with 802.15.4. Therefore, user can adjust them to the 802.15.4 frame info. Let's refresh the encapsulation scheme for each 802.15.4 frame delivered to the host (see picture below). While the grey colored protocols are used only to transport the 802.15.4 frame through a network infrastructure, the ZEP – Zigbee Encapsulated Protocol carries all the important information such as sequence number, timestamp or channel number related to the every 802.15.4 captured by the UWB Sniffer device.

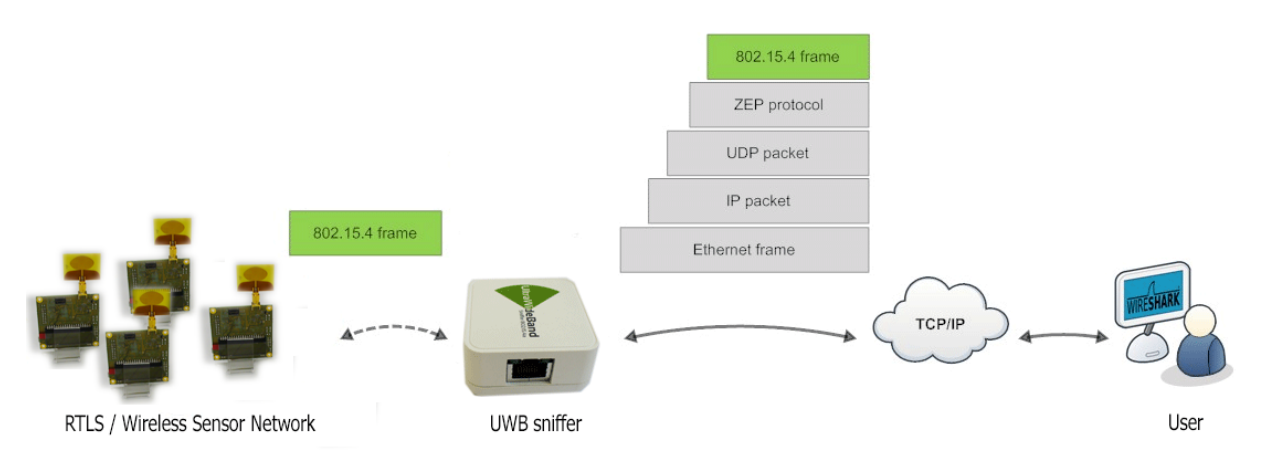

# 3.7 Install ZEPv3 plugin

Although, Wireshark natively contains ZEP protocol v2, we provide ZEPv3 which is backwards compatible and brings additional information related to band, channel page and precise timestamp information. In case that additional information are not interesting for user, just skip this chapter.

- 1. Download ZEPv3 plugin.
- 2. Extract and copy plugin to the Wireshark plugin folder. Windows c:\Program Files\Wireshark\plugins\1.x.x\, Linux /usr/local/lib/wireshark/plugins/1.x.x/.
- 3. Start Wireshark. menu Analyze -> Enabled Protocols (CTRL+SHIFT+E)
- 4. Uncheck ZEP, check ZEPv3
- 5. Apply, OK.
- If frames are not decoded with ZEPv3 go to menu Analyze -> Decode as -> ZEPv3 -> Apply, OK.

ZEPv3 contains fields depicted in picture below:

```
B Frame 1: 88 bytes on wire (704 bits), 88 bytes captured (704 bits) on interface 0
B Ethernet II, Src: Microchi_85:73:84 (00:1e:c0:85:73:84), Dst: CompalIn_2e:21:5a (f8:a9:63:2e:21:5a)
B Internet Protocol Version 4, Src: 10.10.10.2 (10.10.10.2), Dst: 10.10.10.1 (10.10.10.1)
B User Datagram Protocol, Src Port: 17754 (17754), Dst Port: 17754 (17754)
Fortocol ID String: EX
Protocol ID String: EX
Protocol Version: 3
Type: 1 (Data)
Channel ID: 1
Device ID: 29572
LQI/CRC Mode: LQI
Link Quality Indication: 0
Timestamp: 0.000000000 seconds
Absolute Timestamp: 0.000000000 seconds
Absolute Timestamp: 0.000000000 seconds
Absolute Timestamp: 0.000000000 seconds
Frequence Number: 181
Frequency band: UWB Low band (6)
Channel page: 4
Length: 14 Bytes
B IEEE 802.15.4 Data, Dst: 0x0001, Src: 0x1001
B Data (3 bytes)
```

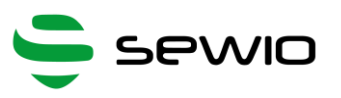

| Zepv3 Field      | description                                             |
|------------------|---------------------------------------------------------|
| zepv3.version    | zep version                                             |
| zepv3.type       | type of packet                                          |
| zepv3.channel_id | channel number                                          |
| zepv3.device_id  | unique ID of the sniffer, based on MAC address          |
| zepv3_lqi_mode   | LQI/CRC either LQI is send to Wireshark or CRC value    |
| zepv3.lqi        | LQI value, not used in UWB Sniffer                      |
| zepv3.time       | Time elapsed since sniffing was started at UWB Sniffer  |
| zepv3.reltime    | Relative time since sniffing was started at UWB Sniffer |
| zepv3.abstime    | Absolute time converted to host timezone                |
| zepv3.difftime   | Differential time among packets                         |
| zepv3.seqno      | Sequence number of packet send from UWB Sniffer         |
| zepv3.band       | IEEE 802.15.4 frequency band                            |
| zepv3.chanpage   | IEEE 802.15.4 channel page                              |
| zepv3.length     | IEEE 802.15.4 frame length                              |

# 3.8 Adjusting Wireshark columns to IEEE 802.15.4 compliant frame

Note: The procedure below describes how to adapt Wireshark columns to 802.15.4 frames. You may skip this section if you are satisfied with default settings.

Adjusting columns procedure:

- a. Right click on the columns header
- b. Select Column Preferences
- c. Adjust columns to 802.15.4

**UWB Sniffer** 

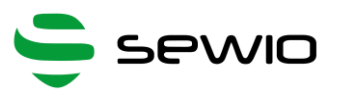

|       |              |                |              |                  |               |              |                |             |       |         |            | u١          | wb_1       | wr,  | de         | mo.    | pcap  | ong   | [W    | iresha | ark 1    |
|-------|--------------|----------------|--------------|------------------|---------------|--------------|----------------|-------------|-------|---------|------------|-------------|------------|------|------------|--------|-------|-------|-------|--------|----------|
| Eile  | Edi          | t <u>V</u> iew | Go           | <u>C</u> aptur   | e <u>A</u> na | əlyze        | Statis         | tics        | Telep | ohony   | ( I        | ools        | Inte       | rnal | s <u>F</u> | lelp   |       |       |       |        |          |
| 0     | •            | <b>4</b> •     | ø            |                  | <b>)</b> ×    | 2            | 0              | \$          |       | ٩       | Ŧ          | 2           |            |      | 9          | Ð      | Q     | Q     | •     |        | X        |
| Filte | r.           |                |              |                  |               |              |                |             |       |         |            |             | ~          | Exp  | ressi      | on     | Cle   | ar A  | Apply | Save   | e        |
| No.   |              | Time           |              | So               | urce          |              |                |             | Des   | tinatio | on a       | k           |            |      | 1          | -      |       |       |       |        | ٦.       |
|       | 1            | 0.000          | 0000         | 00               |               | 0x10         | 001            |             |       |         | 0x(        | 0001        |            | 24   | Sort       | t Asc  | endir | 19    |       |        | 001      |
|       | 2            | 1.011          | 9900         | 00               |               | 0x10         | 001            |             |       |         | 0x(        | 0001        |            | ž.,  | Sort       | t Des  | cendi | ing   |       |        | 001      |
|       | 3            | 2.023          | 9040         | 00               |               | 0x10         | 001            |             |       |         | 0x0        | 0001        |            |      | No         | Sorti  | na    | -     |       |        | 001      |
|       | 4            | 3.036          | 0170         | 00               |               | 0x10         | 001            |             |       |         | 0x0        | 0001        |            |      |            |        |       |       |       |        | 001      |
|       | 5            | 4.047          | 9190         | 00               |               | 0x10         | 001            |             |       |         | 0x0        | 0001        |            |      | Sho        | w Re   | solve | d     |       |        | 001      |
|       | 6            | 5.060          | 0240         | 00               |               | 0x10         | 001            |             |       |         | 0x0        | 0001        | 2000       |      |            |        |       |       |       |        | - 101    |
|       | 7            | 6.072          | 0270         | 00               |               | 0x10         | 001            |             |       |         | 0x(        | 0001        |            |      | Alig       | yn Le  | ft    | (defa | ult)  |        | 001      |
|       | 8            | 7.084          | 0620         | 00               |               | 0x10         | 001            |             |       |         | 0x0        | 0001        |            |      | Aliq       | an Ce  | nter  |       |       |        | 001      |
| ÷ F   | rame<br>ther | 6: 8<br>net I  | 8 by<br>I, S | tes or<br>rc: Mi | wir<br>crock  | e (7<br>hi_8 | 04 bi<br>5:73: | its)<br>:84 | , 88  | le:     | tes<br>c0: | cap<br>85:7 | tur<br>3:8 | 1    | Alig       | yn Rig | ght   |       |       |        | ce<br>5a |
| • I   | nter         | net P          | roto         | col Ve           | ersion        | n 4,         | Src:           | : 10        | .10.  | 10.2    | 2 (        | 10.1        | 0.1        | 36   | Col        | umn    | Prefe | renc  | es    | ~      |          |
| • U   | ser          | Datag          | ram          | Protoc           | :0], :        | Snc          | Port:          | : 17        | 754   | (17)    | 754        | ), D        | st         |      | Edit       | Col    | umn   | Detai | k     |        | 1        |
| 🗆 Z   | igBe         | e Enc          | apsu         | lation           | Prot          | toco         | 1, cł          | nann        | el:   | 1, 1    | Len        | gth:        | 14         |      | Cun        |        |       | Deter | 1210  |        |          |
|       | Pro          | tocol          | ID           | string           | : EX          |              |                |             |       |         |            |             |            | 2    | Res        | ize C  | olum  | n     |       |        |          |
|       | Pro          | tocol          | ver          | sion:            | 3             |              |                |             |       |         |            |             |            |      | Die        |        | d Cal |       |       |        |          |
|       | тур          | e: 1           | (Dat         | a)               |               |              |                |             |       |         |            |             |            |      | 100        | piaye  | u co  | Ginni |       |        |          |
|       | cha          | innel          | ID:          | 1                |               |              |                |             |       |         |            |             |            | -    | Hid        | e Co   | umn   |       |       |        |          |
|       | De\          | vice I         | D: 2         | 9572             |               |              |                |             |       |         |            |             |            | 8    | Ren        | nove   | Colu  | mn    |       |        |          |
|       | LQI          | CRC /          | Mode         | : LQI            |               |              |                |             |       |         |            |             |            |      |            |        |       |       |       |        | and it   |

## Default column settings

| Displayed | Title       | Field type                 |
|-----------|-------------|----------------------------|
| <b>V</b>  | No.         | Number                     |
| <b>V</b>  | Time        | Time (format as specified) |
| <b>V</b>  | Source      | Source address             |
| <b>V</b>  | Destination | Destination address        |
| <b>V</b>  | Protocol    | Protocol                   |
| <b>V</b>  | Length      | Packet length (bytes)      |
| <b>V</b>  | Info        | Information                |
|           |             |                            |
|           |             |                            |

# Recommended column settings for 802.15.4

| Displayed | Title           | Field type            |
|-----------|-----------------|-----------------------|
| ✓         | No.             | Custom (zepv3.seqno)  |
| •         | Time            | Custom (zepv3.time)   |
| •         | Mac Src Address | Source address        |
| •         | Mac Dst Address | Destination address   |
| -         | Protocol        | Protocol              |
| ~         | Length          | Custom (zepv3.length) |
| ~         | RSSI            | Custom (wpan.rssi)    |
| -         | Info            | Information           |
|           |                 |                       |

#### Adjusted Wireshark columns should seem like this:

| 4                                                                      |                                               |                                                                                                    |                                                          |                                                                                        |                                                                                                    |                                            |                                                                                                    |                           |                                                    |                                       |                                            |                                 | u                                   | wb_                   | twr_r                       | demo                         | .pca                       | png                             | [Wi                          | resha                  | ark 1              | .12.2            | ? (v1       | .12.2 | -0- | g898 | fa22 | from | n mas | ster-1 | .12)] |    |       |      |       |     |     |     |    |  | - 6 | × |
|------------------------------------------------------------------------|-----------------------------------------------|----------------------------------------------------------------------------------------------------|----------------------------------------------------------|----------------------------------------------------------------------------------------|----------------------------------------------------------------------------------------------------|--------------------------------------------|----------------------------------------------------------------------------------------------------|---------------------------|----------------------------------------------------|---------------------------------------|--------------------------------------------|---------------------------------|-------------------------------------|-----------------------|-----------------------------|------------------------------|----------------------------|---------------------------------|------------------------------|------------------------|--------------------|------------------|-------------|-------|-----|------|------|------|-------|--------|-------|----|-------|------|-------|-----|-----|-----|----|--|-----|---|
| Eile                                                                   | Edit                                          | View                                                                                                    | <u> </u>                                                 | Cap                                                                                    | ture                                                                                                 | Ana                                        | hyze                                                                                                    | Statie                    | stics                                              | Tele                                  | phon                                       | γI                              | ools                                | Inte                  | rnals                       | Help                         | •                          |                                 |                              |                        |                    |                  |             |       |     |      |      |      |       |        |       |    |       |      |       |     |     |     |    |  |     |   |
| ۰                                                                      | •                                             | <b>4</b> •                                                                                                    | 1                                                        |                                                                                        |                                                                                                    | ×                                          | 2                                                                                                    | 0                         | . 4                                                | φ                                     | ٩                                          | Ŧ                               | 2                                   |                       |                             | €                            |                            | Q                               | ۳                            |                        | M                  | 5                | *           | 1     |     |      |      |      |       |        |       |    |       |      |       |     |     |     |    |  |     |   |
| Filter                                                                 | •                                             |                                                                                                    |                                                          |                                                                                        |                                                                                                    |                                            |                                                                                                    |                           |                                                    |                                       |                                            |                                 |                                     | ~                     | Expre                       | ssion.                       | . a                        | ear A                           | pply                         | Save                   |                    |                  |             |       |     |      |      |      |       |        |       |    |       |      |       |     |     |     |    |  |     |   |
| No.                                                                    | Tin                                           | e                                                                                                    |                                                          |                                                                                        | - 1                                                                                                  | Mac S                                      | ec Ad                                                                                                    | dress                     | M                                                  | ac Dst                                | Addr                                       | ress                            | Prot                                | tocol                 |                             |                              | Le                         | ngth                            | 1                            | RSSI                   |                    | Info             |             |       |     |      |      |      |       |        |       |    |       |      |       |     |     |     |    |  |     | - |
| 181                                                                    |                                               | 185.1                                                                                                    | 1694                                                     | 0041                                                                                   | 5                                                                                                    | •                                          | 0x10                                                                                                    | 01                        |                                                    | 0x                                    | :0001                                      | 1                               | IE                                  | EE 8                  | 302.                        | 15.4                         |                            | 14                              |                              | -8                     | 4                  |                  |             |       |     |      |      |      |       |        | Dat   | a, | Dst:  | 0x00 | 001,  | src | : 0 | x10 | 01 |  |     |   |
| 182                                                                    |                                               | 186.1                                                                                                    | 1814                                                     | 5362                                                                                   | 5                                                                                                    |                                            | 0x10                                                                                                    | 01                        |                                                    | 0x                                    | .0001                                      | 1                               | IE                                  | EE 8                  | 302.                        | 15.4                         |                            | 14                              |                              | -8                     | 6                  |                  |             |       |     |      |      |      |       |        | Dat   | a, | Dst:  | 0x00 | 001,  | Src | : 0 | x10 | 01 |  |     |   |
| 183                                                                    |                                               | 187.1                                                                                                    | 1935                                                     | 26764                                                                                  |                                                                                                    |                                            | 0x10                                                                                                    | 31                        |                                                    | 0x                                    | ,0001                                      | 1                               | IE                                  | EE 8                  | 302.                        | 15.4                         |                            | 14                              |                              | -8                     | 5                  |                  |             |       |     |      |      |      |       |        | Dat   | a, | DST:  | 0x00 | , 100 | src | : 0 | x10 | 01 |  |     |   |
| 184                                                                    |                                               | 188.4                                                                                                    | 2055                                                     | 9468                                                                                   | 5                                                                                                    |                                            | JX10                                                                                                    | 31                        |                                                    | 0x                                    | 0000                                       | 1                               | IE                                  | EE 8                  | \$02.                       | 15.4                         |                            | 14                              |                              | -8                     | 6                  |                  |             |       |     |      |      |      |       |        | Dat   | a, | DST:  | 0000 | , 100 | src | : 0 | x10 | 01 |  |     |   |
| 185                                                                    |                                               | 189.4                                                                                                    | 1/0                                                      | 0006                                                                                   | 2                                                                                                    |                                            | JX10                                                                                                    | 51                        |                                                    | UX<br>OX                              | ,0001                                      | 1                               | TE                                  | EE C                  | 302.                        | 15.4                         |                            | 14                              |                              | -8                     | 8                  |                  |             |       |     |      |      |      |       |        | Dat   | a, | DSt:  | UXUG | , 100 | SEC | : 0 | XIU | 01 |  |     |   |
| 186                                                                    |                                               | 190.2                                                                                                    | 297                                                      | 21200                                                                                  | 2                                                                                                    |                                            | JX10                                                                                                    | 01                        |                                                    | 0x                                    | ,0000                                      | 1                               | IE                                  | EE 8                  | 302.                        | 15.4                         |                            | 14                              |                              | -8                     | 8                  |                  |             |       |     |      |      |      |       |        | Dat   | a, | DSt:  | 0x00 | , 100 | SPC | : 0 | x10 | 01 |  |     |   |
| 100                                                                    |                                               | 191.4                                                                                                    | 10000                                                    | 53333                                                                                  |                                                                                                    | -                                          | 2210                                                                                                    | 01                        |                                                    | 0.                                    | .0000                                      |                                 | TE                                  | EE C                  | 202.                        | 10.4                         |                            | 14                              |                              | -0                     | 2                  |                  |             |       |     |      |      |      |       |        | Dat   | d, | DSC:  | 0×00 | , 101 | SPC |     | ×10 | 01 |  |     |   |
| 180                                                                    |                                               | 102 3                                                                                                    | 0650                                                     | 5741                                                                                   |                                                                                                    | -                                          | V10                                                                                                    | 01                        |                                                    | 0.                                    | 0000                                       | 1                               | TE                                  | CC S                  | 802                         | 15 4                         |                            | 14                              |                              | -0                     | 7                  |                  |             |       |     |      |      |      |       |        | Dat   | a, | Deti  | 0200 | 01,   | SEC |     | 10  | 01 |  |     |   |
| 190                                                                    |                                               | 194 3                                                                                                    | 779                                                      | 7802                                                                                   |                                                                                                    |                                            | v10                                                                                                    | 01                        |                                                    | 0                                     | 0000                                       | 1                               | TE                                  |                       | 802                         | 15 4                         |                            | 14                              |                              | -8                     | 8                  |                  |             |       |     |      |      |      |       |        | Dat   | a, | Det . | 0000 | 001   | Sec |     | 10  | 01 |  |     |   |
| 1.01                                                                   |                                               | 195 3                                                                                                    | 2000                                                     | 1208                                                                                   |                                                                                                    | -                                          | 10                                                                                                    | 01                        |                                                    | 0.                                    | 0000                                       | 1                               | TE                                  |                       | 802                         | 15 4                         |                            | 14                              |                              | - 8                    | 8                  |                  |             |       |     |      |      |      |       |        | Dat   | 3  | Det : | 0200 | 001   | Sec |     | 10  | 01 |  |     |   |
| 192                                                                    |                                               | 196                                                                                                    | 2021                                                     | 1001                                                                                   | 5                                                                                                    | -                                          | v10                                                                                                    | 01                        |                                                    | 0                                     | 0000                                       | î                               | TE                                  |                       | 802                         | 15 4                         |                            | 14                              |                              | -8                     | 8                  |                  |             |       |     |      |      |      |       |        | Dat   | a, | DST . | 000  | 001   | Sec | - 0 | v10 | 01 |  |     |   |
| 193                                                                    |                                               | 197.3                                                                                                    | 141                                                      | 73400                                                                                  | 5                                                                                                    |                                            | 0x10                                                                                                    | 01                        |                                                    | 0x                                    | 0000                                       | 1                               | TE                                  | EE 8                  | 802.                        | 15.4                         |                            | 14                              |                              | -8                     | 8                  |                  |             |       |     |      |      |      |       |        | Dat   | a. | DST:  | 0x00 | 001.  | Sec | : 0 | ×10 | 01 |  |     |   |
| <                                                                      |                                               |                                                                                                    |                                                          |                                                                                        |                                                                                                    |                                            |                                                                                                    | -                         |                                                    | -                                     |                                            | -                               |                                     |                       |                             |                              |                            | -                               |                              |                        |                    |                  |             |       |     |      |      |      |       |        |       | ., |       |      |       | -   | -   |     |    |  |     | > |
| <ul> <li>Fr</li> <li>E1</li> <li>Ir</li> <li>Us</li> <li>Z1</li> </ul> | ame<br>ther<br>nter<br>igBe<br>Pro<br>Typ     | 1: 8<br>net 1<br>net F<br>Datag<br>e Enco<br>tocol<br>tocol                                                                                                    | aps<br>lin<br>aps<br>lin<br>ve<br>(Da                    | ytes<br>Src:<br>pcol<br>Prot<br>ulat<br>Stri<br>rsion<br>ta)                           | on Mich<br>Verstoco<br>ion I<br>ing:<br>h: 3                                                         | wire<br>roch<br>sior<br>1, S<br>Prot<br>EX | (70<br>1_8<br>1 4,<br>arc F<br>ocol                                                                                                    | 4 b<br>:73<br>Src<br>Port | its)<br>:84<br>: 10<br>: 17<br>hanr                | , 80<br>(00).10.<br>754<br>mel:       | 8 by<br>:1e:<br>.10.<br>(17<br>1,          | tes<br>c0:<br>2 (<br>754<br>Len | cap<br>85:7<br>10.1<br>), C<br>gth: | 3:8<br>0.1<br>st      | ed (<br>4),<br>0.2)<br>Port | 704<br>Dst:<br>, Ds<br>:: 17 | bit:<br>Cor<br>t: 1<br>754 | s) or<br>npal:<br>10.10<br>(17) | n in<br>(n_2<br>).10<br>/54) | terf:<br>e:21<br>.1 (1 | ace<br>:5a<br>10.: | 0<br>(f8<br>10.1 | :a9<br>0.1) | :63:  | 2e: | 21:5 | a)   |      |       |        |       |    |       |      |       |     |     |     |    |  |     | ^ |
| 0000<br>0010<br>0020<br>0030                                           | Dev<br>LQJ<br>Lir<br>Tin<br>Rel<br>Ahs<br>0 f | A Distance in the second second secon | 10:<br>Mod<br>alit<br>p:<br>2 Ti<br>63<br>05<br>45<br>00 | 2957;<br>e: L0<br>y Inc<br>185.1<br>mest;<br>mest;<br>22 21<br>23 00<br>5a 45<br>00 00 | 2<br>2<br>1694<br>amp:<br>5<br>amo:<br>5<br>5<br>a<br>0<br>0<br>0<br>0<br>0<br>0<br>0<br>0<br>0<br>0 | 0041<br>0.0<br>00<br>ff<br>00<br>b9        | 1: 0<br>1: 0<br>1: 0 | c0 1<br>5b                | ds<br>0 se<br>14 1<br>85 7<br>a9 0<br>fb 4<br>d8 6 | 5:24<br>3 84<br>3 0;<br>5 51<br>60 00 | ds<br>9:43<br>4 08<br>a 0a<br>8 03<br>0 00 | 00<br>02<br>01<br>00            | 8917<br>45<br>0a<br>01<br>55        | 000<br>00<br>73<br>06 | Cer<br>. J                  | c. !Z<br>EZEZ                | Fur                        | 00P<br>5                        | Sta<br>.E.                   | ndarı                  | dτ                 | ime              |             |       |     |      |      |      |       |        |       |    |       |      |       |     |     |     |    |  |     | v |
| 0050                                                                   | 6                                             | 0 01                                                                                                    | 10                                                       | 1 00                                                                                   | 000                                                                                                  | ac                                         | 80                                                                                                    | 00 (                      | ve 4                                               | * 95                                  | > >0                                       | ca                              | ae                                  | 01                    |                             | 111                          |                            | .A.                             |                              |                        |                    |                  |             |       |     |      |      |      |       |        |       |    |       |      |       |     |     |     |    |  |     |   |

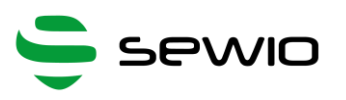

# 4 UWB Sniffer Configuration

#### Home Page 4.1

RUN/STOP button and status field are located below the top menu. RUN/STOP button is present on every subpage and always refers to packet sniffing or capturing frames on defined channel.

Home page contains following summary information about an analyzer: MAC address, IP address, current channel, (non)standard frame delimiter, crc filter and data rate.

Below summary section the counters are displayed. Counters (see picture below) have 12 bit resolution and they are related to selected events on PHY UWB layer. They might be quite useful during the network debugging and trouble shooting.

At the very bottom of the homepage a firmware version is displayed.

| UWB Sniffer 🔲                      | HOME Settings Injection Mode                  |
|------------------------------------|-----------------------------------------------|
| RUN                                | STOPPED                                       |
| SUM                                | MARY                                          |
|                                    |                                               |
| MAC address                        | IP address                                    |
| 00:1e:c0:85:73:84                  | 10.10.2                                       |
| Channel                            | (Non) Standard Frame Delimiter                |
| 2                                  | Non-Standard                                  |
| CRC filter                         | Data rate                                     |
| OFF                                | 110 kbps                                      |
|                                    |                                               |
|                                    |                                               |
| COUI                               | NTERS                                         |
| Number of good CRC received frames | Number of bad CRC (CRC error) received frames |
| 0                                  | 0                                             |
| Number of received header errors   | Number of received frame sync loss events     |
| 0                                  | 0                                             |
| Number of address filter errors    | Number of receiver over-runs                  |
| 0                                  | 0                                             |
| SFD timeouts                       | Preamble timeouts                             |
| 0                                  | 0                                             |
| RX frame wait timeouts             | Number of transmitted frames                  |
| 0                                  | 0                                             |

**UWB Sniffer** 

Datasheet

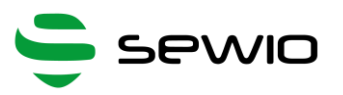

## 4.2 Setting Page

Radio parameters, network configuration and host settings are done via this page

#### Available Channels

| Channel | Center Frequency (MHz) | Band (MHz)      | Bandwdth (MHz)            |
|---------|------------------------|-----------------|---------------------------|
| 1       | 3494.4                 | 3244.8 – 3744   | 499.2                     |
| 2       | 3993.6                 | 3774 - 4243.2   | 499.2                     |
| 3       | 4492.8                 | 4243.2 - 4742.4 | 499.2                     |
| 4       | 3993.6                 | 3328 - 4659.2   | 1331.2 (real approx. 900) |
| 5       | 6489.6                 | 6240 - 6739.2   | 499.2                     |
| 7       | 6489.6                 | 5980.3 - 6998.9 | 1081.6 (real approx. 900) |

### **Pulse Repetition Frequencies (PRF)**

16 MHz / 64 MHz

#### **Preamble Length**

4096, 2048, 1536, 1024, 512, 256, 128, 64

#### Data Rate

110 / 850 / 6800 kbps

#### **Preamble Code**

1,2,3,4,5,6,7,8,9,10,11,12,17,18,19,20

#### PAC Size (symbols)

8 / 16 / 32 / 64

#### **Frame Delimiter**

Standard / Non Standard

#### LQI/CRC mode

LQI mode - frames are forwarded to Wireshark with signal strength values

CRC mode - frames are forwarded to Wireshark with CRC value received

CRC filter On/Off – 802.15.4 frames with wrong CRC are discarded

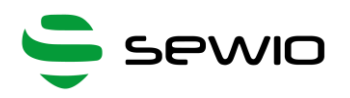

| UW  | B Sniffer 🔲                                              | HOME Settings Injection Mode     |
|-----|----------------------------------------------------------|----------------------------------|
| RUN |                                                          | STOPPED                          |
|     | UWB RADIO                                                | SETTINGS                         |
|     | Channel number<br>2 (3993.6MHz)                          | PRF (Pulse repetition frequency) |
|     | Preamble length [Symbols]                                | Data rate<br>110 kbps            |
|     | Preamble code (rx code)                                  | PAC size [Symbols]               |
|     | (Non) Standard Frame Delimiter<br>Standard  Non-Standard | LQI/CRC mode<br>● LQI ● CRC      |
|     | CRC filter<br>OFF ON                                     |                                  |
|     | SUBMIT                                                   | & RUN                            |

# 4.3 Sniffer IPv4 Settings

- IP mode DHCP client / Static IP address
- IP address
- Netmask
- Gateway

## 4.4 Host Settings

- Host IP address IP address of the host computer where Wireshark is running
- Host UDP port should be set 17754, this identifies 802.15.4 flow in Wireshark

## 4.5 Injection Mode

This mode is dedicated for a frame transmission. User needs to set UWB PHY settings as well as the payload, number of packet repetition and time gap among the packets. User might also set whether sniffing mode should be started right after the transmission ends.

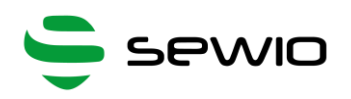

| UWB Sniffer 🔲                 |         | ном                            | IE Settings Injection Mode |
|-------------------------------|---------|--------------------------------|----------------------------|
|                               |         |                                |                            |
| RUN                           |         |                                | STOPPED                    |
|                               |         | SETTINGS                       |                            |
|                               |         |                                |                            |
| Channel number                |         | PRF (Pulse repetition frequent | ncy)                       |
| 2 (3993.6MHz)                 | •       | 16 MHz                         | <b>T</b>                   |
| Preamble length [Symbols]     |         | Data rate                      |                            |
| 1024                          | T       | 110 kbps                       | <b>T</b>                   |
| Preamble code (TX code)       |         | (Non) Standard Frame Delim     | iter                       |
| 3                             | •       | Standard                       | Non Standard               |
| TX power coarse               |         | TX power fine                  |                            |
| 6                             | ▼ dB    | 3.0                            | ▼dB                        |
| PCdly (Pulse Constator Delay) |         | BY anabled after cond          |                            |
| 0xC2                          | •       | ⊙ Yes ● N                      | 0                          |
|                               |         |                                | -                          |
| Number of packet repeat       | 1       | Time space between packets     | 1 mc                       |
|                               |         |                                | 1 1115                     |
| Packet payload <sup>1,2</sup> |         |                                |                            |
| Bytes: 3 + 2 (CRC)            |         | AutoC                          | CRC <sup>3</sup> CLEAR     |
| 01:02:03                      |         |                                |                            |
|                               |         |                                |                            |
|                               |         |                                |                            |
| Estimated time of Injecting   |         |                                |                            |
|                               | ~ 0.002 | seconds                        |                            |
|                               |         | or                             | e packet ~ 1610 µs         |
|                               |         |                                |                            |
|                               | STA     | RI                             |                            |

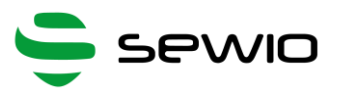

# 5 Analyzing Decawave Two Way Ranging (TWR)

Decawave Two Way Ranging protocol is aimed for precise distance measurement based on UWB IEEE 802.15.4a standard. We provide feature-rich Ranging evaluation kit here.

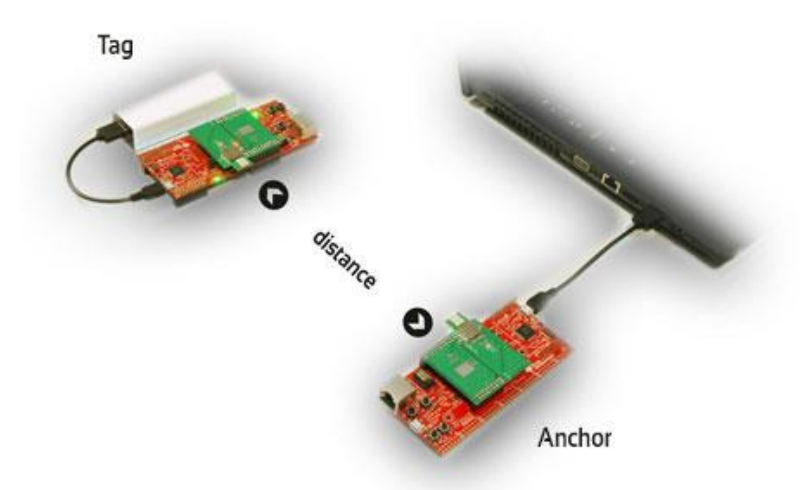

There are three messages Poll, Response, Final exchanged between Tag and Anchor in order to get a precise distance. It is calculated based on Tag (TSP, TRR, TSF) and Anchor (TRP, TSR, TRF) timestamps. Distance is calculated on Anchor therefore Report message might be employed in order to transfer distance measurement from Anchor back to Tag.

Distance = ToF \* speed of light

$$\mathbf{ToF} = ((T_{RR} - T_{SP}) - (T_{SR} - T_{RP}) + (T_{RF} - T_{SR}) - (T_{SF} - T_{RR})) / 4$$

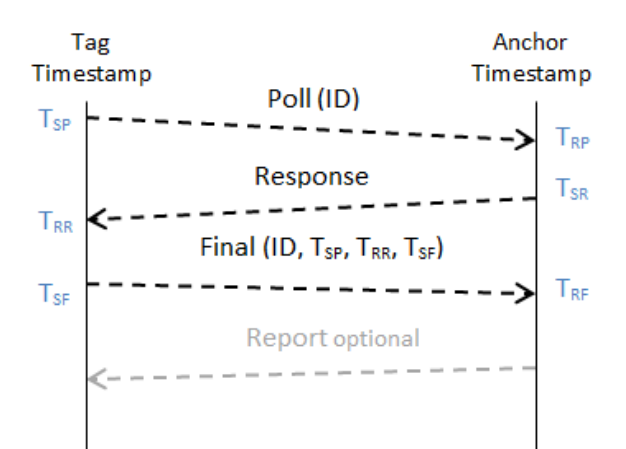

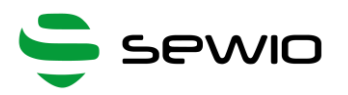

Ranging messages are encapsulated within 802.15.4 frame, see details in picture below:

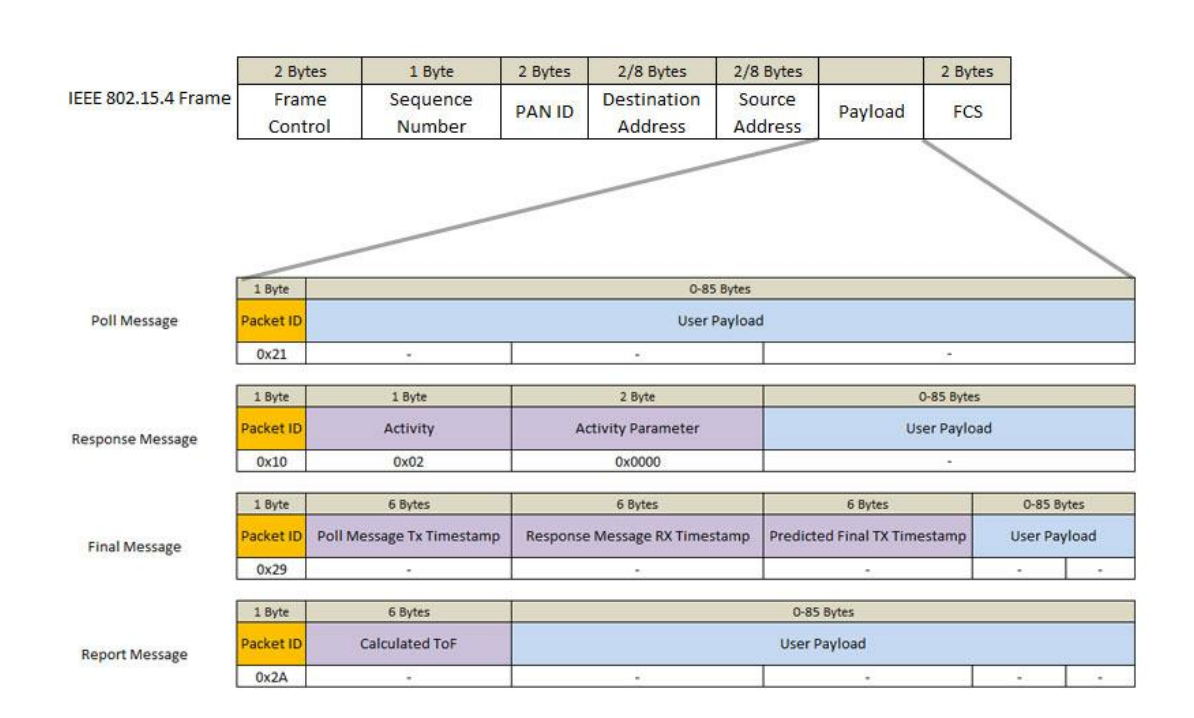

Raw captured frames between Tag and Anchor in Wireshark are displayed as follows

| Invite this dome because _ INVisedady 112.2 (v1.12.2.0, e000fa22 from master 1.12)                                                                                                    |     |                |       |            |              |      |        |       |               |       |       |      |              |      |       |       |       |        |           |      |     |   |       |      |         |      |        |
|----------------------------------------------------------------------------------------------------|-----|----------------|-------|------------|--------------|------|--------|-------|---------------|-------|-------|------|--------------|------|-------|-------|-------|--------|-----------|------|-----|---|-------|------|---------|------|--------|
| uwp_twr_demo.pcapng [wiresnark I.12.2 (v1.12.2-u-g898fa22 from master-1.12)]                                                                                                    |     |                |       |            |              |      |        |       |               |       |       |      |              |      |       |       |       |        |           |      |     |   |       |      |         |      |        |
| Eile                                                                                                    | Edi | it <u>V</u> ie | W     | <u>G</u> o | <u>C</u> apt | ure  | Anal   | yze   | <u>S</u> tati | stics | Tel   | epho | n <u>y</u> ] | ools | Inte  | rnals | Help  |        |           |      |     |   |       |      |         |      |        |
| D                                                                                                    | •   | 4              |       | Ø.         |              |      | ×      | 2     |               | 4     | •     | 4    | • 7          | ₽    |       |       | ⊕,    |        | Q 🖭       | 1    | Y   | - | *     | Ħ    |         |      |        |
| ilter                                                                                                    |     |                |       |            |              |      |        |       |               |       |       |      |              |      | ~     | Expre | ssion | Clear  | Apply     | Save |     |   |       |      |         |      |        |
|                                                                                                    | Tir | ne             |       |            |              | N    | fac Sr | rc Ad | dress         | N     | lac D | t Ad | dress        | Pr   | otoco | bl    |       | Length |           | RSSI |     |   | Info  |      |         |      |        |
| 99                                                                                                    |     | 203            | . 386 | 5557       | 458          |      | 0      | x10   | 01            |       | 0     | x00  | 01           | I    | EEE   | 802.  | 15.4  | 1      | L4        |      | -83 |   | Data  | Dst: | 0x0001, | Src: | 0x1001 |
| 00                                                                                                    |     | 204            | . 398 | 8625       | 383          |      | 0      | x10   | 01            |       | 0     | x00  | 01           | I    | EEE   | 802.  | 15.4  | 1      | L4        |      | -83 |   | Data  | Dst: | 0x0001, | Src: | 0x1001 |
| 01                                                                                                    |     | 205            | .410  | 0688       | 3791         |      | 0      | x10   | 01            |       | 0     | x00  | 01           | I    | EEE   | 802.  | 15.4  | 1      | 14        |      | -84 |   | Data  | Dst: | 0x0001, | Src: | 0x1001 |
| )2                                                                                                    |     | 205            | .41   | 5755       | 5225         |      | 0      | x00   | 01            |       | 0     | x10  | 01           | I    | EEE   | 802.  | 15.4  | 1      | L 5       |      | -90 |   | Data, | Dst: | 0x1001, | Src: | 0x0001 |
| )3                                                                                                    |     | 205            | .421  | 1543       | 966          |      | 0      | x10   | 01            |       | 0     | x00  | 01           | I    | EEE   | 802.  | 15.4  | 1      | 27        |      | -84 |   | Data, | Dst: | 0x0001, | Src: | 0x1001 |
| )4                                                                                                    |     | 205            | . 42  | 5475       | 858          |      | 0      | x00   | 01            |       | 0     | x10  | 01           | I    | EEE   | 802   | 15.4  |        | 17        |      | -90 |   | Data  | Dst: | 0x1001, | Src: | 0x0001 |
| )5                                                                                                    |     | 206            | 43    | L753       | 8600         |      | 0      | x10   | 01            |       | 0     | x00  | 01           | I    | EEE   | 802.  | 15.4  | 1      | L4        |      | -89 |   | Data, | Dst: | 0x0001, | Src: | 0x1001 |
| )6                                                                                                    |     | 206            | .43   | 5820       | 058          |      | 0      | x00   | 01            |       | 0     | x10  | 01           | I    | EEE   | 802.  | 15.4  | 1      | L 5       |      | -90 |   | Data, | Dst: | 0x1001, | Src: | 0x0001 |
| 07                                                                                                    |     | 206            | .442  | 2608       | 3775         |      | 0      | x10   | 01            |       | 0     | x00  | 01           | I    | EEE   | 802.  | 15.4  | 2      | 27        |      | -88 |   | Data, | Dst: | 0x0001, | Src: | 0x1001 |
| )8                                                                                                    |     | 206            | .447  | 7545       | 833          |      | 0      | x00   | 01            |       | 0     | x10  | 01           | I    | EEE   | 802.  | 15.4  | 1      | L7        |      | -90 |   | Data, | Dst: | 0x1001, | Src: | 0x0001 |
| 9                                                                                                    |     | 207            | .452  | 2816       | 5750         |      | 0      | x10   | 01            |       | 0     | x00  | 01           | I    | EEE   | 802.  | 15.4  | 1      | L4        |      | -88 |   | Data, | Dst: | 0x0001, | Src: | 0x1001 |
| .0                                                                                                    |     | 207            | .45   | 883        | 191          |      | 0      | x00   | 01            |       | 0     | x10  | 01           | I    | EEE   | 802.  | 15.4  | 1      | L 5       |      | -90 |   | Data, | Dst: | 0x1001, | Src: | 0x0001 |
| 1                                                                                                    |     | 207            | .46   | 3671       | .916         |      | 0      | x10   | 01            |       | 0     | x00  | 01           | I    | EEE   | 802.  | 15.4  | 2      | 27        |      | -88 |   | Data, | Dst: | 0x0001, | Src: | 0x1001 |
| 2                                                                                                    |     | 207            | .46   | 3606       | 5375         |      | 0      | x00   | 01            |       | 0     | x10  | 01           | I    | EEE   | 802.  | 15.4  | 1      | L7        |      | -90 |   | Data, | Dst: | 0x1001, | Src: | 0x0001 |
| .3                                                                                                    |     | 208            | .473  | 3884       | 808          |      | 0      | x10   | 01            |       | 0     | x00  | 01           | I    | EEE   | 802.  | 15.4  | 1      | L4        |      | -89 |   | Data, | Dst: | 0x0001, | Src: | 0x1001 |
| 4                                                                                                    |     | 208            | .478  | 3951       | 241          |      | 0      | x00   | 01            |       | 0     | x10  | 01           | I    | EEE   | 802.  | 15.4  | 1      | L 5       |      | -90 |   | Data, | Dst: | 0x1001, | Src: | 0x0001 |
| . 5                                                                                                    |     | 208            | .484  | 1739       | 983          |      | 0      | x10   | 01            |       | 0     | x00  | 01           | I    | EEE   | 802.  | 15.4  | 2      | 27        |      | -87 |   | Data  | Dst: | 0x0001, | Src: | 0x1001 |
| 6                                                                                                    |     | 208            | .48   | 9673       | 8691         |      | 0      | x00   | 01            |       | 0     | x10  | 01           | I    | EEE   | 802.  | 15.4  | 1      | L7        |      | -89 |   | Data  | Dst: | 0x1001, | Src: | 0x0001 |
|                                                                                                    |     |                |       |            |              |      |        |       |               |       |       |      |              |      |       |       |       |        |           |      |     |   |       |      |         |      |        |
| Frame 24: 91 bytes on wire (728 bits), 91 bytes captured (728 bits) on interface 0<br>Ethernet II, Src: Microchi_85:73:84 (00:1e:c0:85:73:84), Dst: compalIn_2e:21:5a (f8:a9:63:2e:21:5a) |     |                |       |            |              |      |        |       |               |       |       |      |              |      |       |       |       |        |           |      |     |   |       |      |         |      |        |
| Us                                                                                                    | er  | Dat            | agra  | am F       | roto         | ocol | . 5    | rc F  | Port          | : 1   | 7754  | (1   | 7754         | ), [ | st    | Port  | : 177 | 54 (1  | 7754)     |      |     |   |       |      |         |      |        |
| zi                                                                                                    | qB  | ee E           | nca   | sul        | atio         | on P | rot    | oco   | 1. c          | han   | nel:  | 1.   | Ler          | ath: | 17    |       |       |        |           |      |     |   |       |      |         |      |        |
| IE                                                                                                    | EE  | 802            | .15   | 4 0        | ata.         | DS   | t: (   | 0x10  | 001.          | Sr    | c: 0  | x00  | 01           | -    |       |       |       |        |           |      |     |   |       |      |         |      |        |
| Da                                                                                                    | ta  | (6             | byt   | 25)        |              |      |        |       |               |       |       |      |              |      |       |       |       |        |           |      |     |   |       |      |         |      |        |
|                                                                                                    |     |                |       |            |              |      |        |       |               |       |       |      |              |      |       |       |       |        |           |      |     |   |       |      |         |      |        |
| 000                                                                                                    | 1   | F8 a           | 9 63  | 3 2e       | 21           | 5a   | 00 1   | 1e    | c0            | 85    | 738   | 4 0  | 8 00         | 45   | 00    |       | c.!z. | s      | E.        |      |     |   |       |      |         |      |        |
| 10                                                                                                    | Ċ   | 00 40          | 1 0   | 5 fa       | 00           | 00   | ff i   | 11    | 8d            | 8f    | 0a 0  | a Ö  | a 02         | 0a   | 0a    | . M   |       |        |           |      |     |   |       |      |         |      |        |
| 20                                                                                                    | (   | Da 01          | L 4   | 5 5a       | 45           | 5a   | 00     | 39    | ea            | 0a 4  | 45 5  | 8 0  | 3 01         | 01   | 73    |       | EZEZ. | 9E     | xs        |      |     |   |       |      |         |      |        |
| 30                                                                                                    | 1   | 54 00          |       | 00         | 00           | 00   | cd 1   | 19    | 6b            | 81    | 52 0  | 00   | 0 00         | cc   | 06    | •••   |       | . K.R  | • • • • • |      |     |   |       |      |         |      |        |
| +0                                                                                                    | 5   | 04 00          | 00    | 00         | 00           | 00   | 00 0   | 30    | 00            | 11.   | 41 ð  | 0 0  | T Ca         | ae   | UT.   | •••   |       | A      |           |      |     |   |       |      |         |      |        |

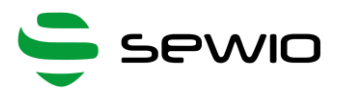

TWR Wireshark plugin which is equipped with UWB Sniffer might further dissect those frames. Payload from frame is decoded as Poll, Response, Final or Report message with calculated distance.

|              |     |               |               |        |      |           |           |                            |        | ι     | wb.        | _twr_d          | emo    | .pcapr         | ng [Wire | shark 1  | .12.2            | (v1.1  | 2.2-0-g898t  | fa22 f | rom master-1.12)] |
|--------------|-----|---------------|---------------|--------|------|-----------|-----------|----------------------------|--------|-------|------------|-----------------|--------|----------------|----------|----------|------------------|--------|--------------|--------|-------------------|
| <u>F</u> ile | Ed  | it <u>V</u> i | ew <u>G</u> o | Capt   | ure  | Analyze   | Stati     | stics                      | Telep  | ohony | Τo         | ols <u>I</u> nt | ternal | s <u>H</u> elp | )        |          |                  |        |              |        |                   |
| ۲            | ۲   |               |               |        |      | × 2       | 0         | <b>,</b> $\Leftrightarrow$ |        | 4     | <b>T</b> : | <b>₽</b>   [    |        | . €            |          | <b>•</b> | <b>X</b> D       | 8 🐔    | <b>%</b>   🕱 |        |                   |
| Filter       | •[  |               |               |        |      |           |           |                            |        |       |            | ~               | Exp    | ression        | . Clear  | Apply S  | ave              |        |              |        |                   |
| No.          | Ti  | me            |               |        | M    | lac Src A | ddress    | Ma                         | ac Dst | Addre | ss         | Protoco         | bl     |                | Length   | RSSI     | Calo             | ulated | Distance     |        | Info              |
| 203          |     | 205           | .4215         | 43966  |      | 0x1       | 001       |                            | 0x     | 0001  |            | Decav           | ave    | TWR            | 27       | -84      | <b>1</b> . (111) |        |              |        | Final Message     |
| 204          |     | 205           | . 4264        | 75858  |      | 0x0       | 001       |                            | 0x     | 1001  |            | Decav           | ave    | TWR            | 17       | -90      | 0                |        | 0.141        |        | Report Message    |
| 205          |     | 206           | .4317         | 53600  |      | 0x1       | 001       |                            | 0x     | 0001  |            | Decav           | ave    | TWR            | 14       | -89      | 9                |        |              |        | Poll Message      |
| 206          |     | 206           | . 4368        | 20058  |      | 0x0       | 001       |                            | 0x     | 1001  |            | Decav           | ave    | TWR            | 15       | -90      | )                |        |              |        | Response Message  |
| 207          |     | 206           | .4426         | 08775  |      | 0x1       | 001       |                            | 0x     | 0001  |            | Decav           | ave    | TWR            | 27       | -88      | <b>B</b> ]       |        |              |        | Final Message     |
| 208          |     | 206           | .4475         | 45833  |      | 0x0       | 001       |                            | 0x     | 1001  |            | Decav           | ave    | TWR            | 17       | -90      | 0                |        | 0.201        |        | Report Message    |
| 209          |     | 207           | . 4528:       | 16750  |      | 0x1       | 001       |                            | 0x     | 0001  |            | Decav           | ave    | TWR            | 14       | -88      | 8                |        |              |        | Poll Message      |
| 210          |     | 207           | .4578         | 83191  |      | 0x0       | 001       |                            | 0x     | 1001  |            | Decav           | ave    | TWR            | 15       | -90      | )                |        |              |        | Response Message  |
| 211          |     | 207           | .4636         | 71916  |      | 0x1       | 001       |                            | 0x     | 0001  |            | Decav           | ave    | TWR            | 27       | -88      | 8 ( ) ( ) ( )    |        |              |        | Final Message     |
| 212          |     | 207           | .4686         | 06375  |      | 0x0       | 001       |                            | 0x     | 1001  |            | Decav           | ave    | TWR            | 17       | -90      | 0                |        | 0.145        |        | Report Message    |
| 213          |     | 208           | .4738         | 84808  |      | 0x1       | 001       |                            | 0x     | 0001  |            | Decav           | ave    | TWR            | 14       | -89      | 9                |        |              |        | Poll Message      |
| 214          |     | 208           | .4789         | 51241  |      | 0x0       | 001       |                            | 0x     | 1001  |            | Decav           | ave    | TWR            | 15       | -90      | )                |        |              |        | Response Message  |
| 215          |     | 208           | .4847         | 39983  |      | 0x1       | 001       |                            | 0x     | 0001  |            | Decav           | ave    | TWR            | 27       | -87      | 7                |        |              |        | Final Message     |
| 216          |     | 208           | .4896         | 73691  |      | 0x0       | 001       |                            | 0x     | 1001  |            | Decav           | ave    | TWR            | 17       | -89      | 9                |        | 0.223        |        | Report Message    |
| 217          |     | 209           | . 4949        | 49808  |      | 0x1       | 001       |                            | 0x     | 0001  |            | Decav           | ave    | TWR            | 14       | -88      | В                |        |              |        | Poll Message      |
| 218          |     | 209           | . 5000        | 16266  |      | 0x0       | 001       |                            | 0x     | 1001  |            | Decav           | ave    | TWR            | 15       | -90      | )                |        |              |        | Response Message  |
| 219          |     | 209           | . 5058        | 04991  |      | 0x1       | 001       |                            | 0x     | 0001  |            | Decav           | ave    | TWR            | 27       | -88      | 8                |        |              |        | Final Message     |
| 220          |     | 209           | . 51074       | 42991  |      | 0x0       | 001       |                            | 0x     | 1001  |            | Decav           | ave    | TWR            | 17       | -89      | 9                |        | 0.16         |        | Report Message    |
| <            |     | 210           | F4 CA-        | 14005  |      | A4        | 104       |                            | A      | 0001  |            | ·····           |        | -              | **       | ~ ~ ~    | •                |        |              |        | n-11              |
|              | am  | e 24          | · 91          | hvtes  | on   | wire (    | 728       | hits                       | ) 0    | 1 hv  | tes        | cant            | ured   | (728           | hits)    | on int   | erfa             | ce O   |              |        |                   |
| E E1         | he  | rnet          | TT.           | Src:   | Micr | ochi 8    | 5:73      | :84                        | (00:   | 1e:c  | 0:8        | 5:73:           | 84).   | DST:           | Compal   | Tn 2e:   | 21:5             | a (f8  | :a9:63:2e    | :21:5  | ja)               |
| TI E         | nte | rnet          | Prot          | ocol   | Vers | ion 4.    | Src       | : 10                       | .10.   | 10.2  | (1         | 0.10.           | 10.2   | ). DS          | t: 10.1  | 0.10.1   | (10              | .10.1  | 0.1)         |        |                   |
|              | er  | Dat           | agram         | Prot   | ocol | Src       | Port      | . 17                       | 754    | (177  | 54)        | DST             | Por    | t · 17         | 754 (17  | 754)     | (10              |        |              |        |                   |
|              | IOR | ee E          | ncansi        | lati   | on P | rotoco    |           | hann                       | -1.    | 1 1   | eng        | th. 1           | 7      |                | 1.24 (11 |          |                  |        |              |        |                   |
|              |     | 802           | 15 4          | Data   | De   | t · Ovi   | 001       | Src                        | . 0    | 0001  | cing       |                 |        |                |          |          |                  |        |              |        |                   |
|              |     | wave          | TWR           | Repo   | rt M | essane    |           | JIC                        |        |       |            |                 |        |                |          |          |                  |        |              |        |                   |
| -            | ##  | Tec           | ting .        | ##     | H    | coodye    | - NOUCHOU |                            |        |       |            |                 |        |                |          |          |                  |        |              |        |                   |
|              | E   | ncti          | on co         | de · P | enor | t Mess    | ane       | (0x2                       | a)     |       |            |                 |        |                |          |          |                  |        |              |        |                   |
|              | Ca  | lcul          | ated          | Dista  | nce: | 0.141     | 000       | mete                       | rs     |       |            |                 |        |                |          |          |                  |        |              |        |                   |
|              |     |               |               |        |      |           |           |                            |        |       |            |                 |        |                |          |          |                  |        |              |        |                   |
| 0000         | )   | f8 a          | 9 63 2        | 2e 21  | 5a   | 00 1e     | c0        | 85 7                       | 3 84   | 08    | 00         | 45 00           |        | .c.!z          | s.       | E.       |                  |        |              |        |                   |
| 0010         |     | 00 4          | d 05 f        | Fa 00  | 00   | ff 11     | 8d        | 8f 0                       | a Oa   | 0a    | 02         | 0a 0a           |        | м              |          |          |                  |        |              |        |                   |
| 0020         |     | 0a 0          | 1 45 5        | 5a 45  | 5a   | 00 39     | ea        | 0a 4                       | 5 58   | 03    | 01         | 01 73           | •      | .EZEZ          | .9EX     | s        |                  |        |              |        |                   |

# 5.1 Wireshark dissector for Decawave Two Way Ranging

- a. Download Decawave TWR plugin.
- Extract and copy plugin to the Wireshark plugin folder. Windows c:\Program Files\Wireshark\plugins\1.x.x\, Linux /usr/local/lib/wireshark/plugins/1.x.x/.
- c. Start Wireshark. menu Analyze -> Enabled Protocols (CTRL+SHIFT+E)
- d. Check Decawave-TWR
- e. Apply, OK.

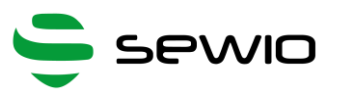

#### **UWB Sniffer**

Sewio provides the enclosed product under the following conditions:

#### This UWB Sniffer is intended for use for ENGINEERING DEVELOPMENT, DEMONSTRATION, OR

**EVALUATION PURPOSES ONLY and is not considered by Sewio to be a finished end-product fit for general consumer use**. Persons handling the product(s) must have electronics training and observe good engineering practice standards. As such, the goods being provided are not intended to be complete in terms of required design-,marketing-, and/or manufacturing-related protective considerations, including product safety and environmental measures typically found in end products that incorporate such semiconductor components or circuit boards. This UWB Sniffer does not fall within the scope of the European Union directives regarding electromagnetic compatibility, restricted substances (RoHS), recycling (WEEE), FCC, CE or UL, and therefore may not meet the technical requirements of these directives or other related directives.

The user assumes all responsibility and liability for proper and safe handling of the goods. Further, the user indemnifies Sewio from all claims arising from the handling or use of the goods.

EXCEPT TO THE EXTENT OF THE INDEMNITY SET FORTH ABOVE, NEITHER PARTY SHALL BE LIABLE TO THE OTHER FOR ANY INDIRECT, SPECIAL, INCIDENTAL, OR CONSEQUENTIAL DAMAGES.

Sewio assumes no liability for applications assistance, customer product design, software performance, or infringement of patents or services described herein.

No license is granted under any patent right or other intellectual property right of Sewio covering or relating to any machine, process, or combination in which such Sewio products or services might be or are used.

FCC Warning. This UWB Sniffer is intended for use for ENGINEERING DEVELOPMENT, DEMONSTRATION, OR EVALUATION PURPOSES ONLY and is not considered by Sewio to be a finished end-product fit for general consumer use. It generates, uses, and can radiate radio frequency energy and has not been tested for compliance with the limits of computing devices pursuant to part 15 of FCC rules, which are designed to provide reasonable protection against radio frequency interference. Operation of this equipment in other environments may cause interference with radio communications, in which case the user at his own expense will be required to take whatever measures may be required to correct this interference.